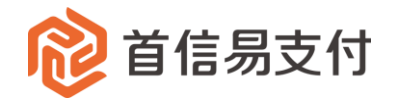

# 商户后台使用手册-跨境收款

2021年05月20日

易智付科技(北京)有限公司 北京市朝阳区建国路 91 号金地中心 A 座 22 层 http://www.beijing.com.cn

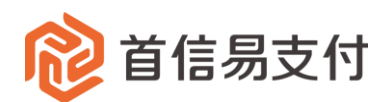

## 目录

| —、 | 跨境收款      | 2  |
|----|-----------|----|
| 1  | . 跨境外币收款  | 2  |
| 2  | . 跨境人民币收款 | 7  |
| 3  | . 订单查询    | 11 |
| 4  | . 订单审核    | 11 |

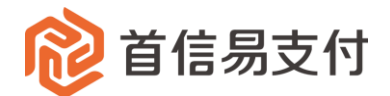

# 一、跨境收款

跨境收款是指商户通过我司完成下单后,境外交易对手通过电汇将资金打 款至我司跨境业务备付金账户(不同币种账号不一致),收汇成功后跨境业务 合作银行将使用实时汇率将外币结汇为人民币,人民币金额入商户在我司开通 的资金账户中。

商户可通过首信易商户后台完成下单、订单查询、结汇查询、提现等这一 系列操作。

建议商户使用谷歌浏览器(Google Chrome)访问首信易支付商户管理后台

## 1. 跨境外币收款

| 论 首信易支付     | 商户管理后台帮助中 | ۵                                    | eewang 🔻 |
|-------------|-----------|--------------------------------------|----------|
| Ⅲ<br>✿ 首页 > | 跨境收款      | 外币收给汇                                |          |
| ▲ 账户中心 >    | 外币收结汇     | * 入境全额:                              |          |
| ♦ 跨境收款 >    | 人民币收汇     | *入境示给: 读完经 ∨                         |          |
| ♥ 増値服务 >    | 订单查询      | - 2 signature - Annue -              |          |
|             |           | * <u>业</u> 务类型: 货物贸易                 |          |
|             |           | 汇款时音: 最多输入140个字                      |          |
|             |           |                                      |          |
|             |           | ● 上作明细: 【1、选择文件】                     |          |
|             |           | 提交                                   |          |
|             |           |                                      |          |
|             |           |                                      |          |
|             |           | 京ICP協09057216号 - 版权所有1999-2019 首告题支付 |          |

1.创建跨境收款订单,填写订单信息。

1) 进入跨境收款-外币收结汇页面

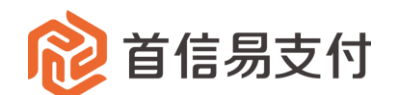

- 2) 输入收结汇订单信息
  - 入境金额:必填,入境资金总金额,输入后将显参考汇率等信息
  - ▶ 入境币种:必填入境资金币种
  - 业务类型:必填,资金贸易背景类型(货物贸易、软件服务、物流运 输、机票等)
  - 汇款附言:选填,建议境外交易对手电汇时填写的汇款附言
  - 上传明细:收款订单对应的交易明细订单,以上传文件形式提交信息。 点击下载可下载交易明细格式报表。明细订单金额求和后应等于入境资 金金额,此订单将申报至监管机构(如果订单境内收款方为企业需要提 前报备)。

| * 入境金额: | 3000                       |    |
|---------|----------------------------|----|
| * 入境币种: | 美元                         | ~  |
| 参考牌价:   | 692.43 此牌价只供参考,以实际支付牌价为准   |    |
| 参考入账金额: | 20772.90 CNY               |    |
| 手续费:    | 2.00 CNY                   |    |
| * 业务类型: | 货物贸易                       | ~  |
| 汇款附言:   | 最多输入140个字                  |    |
| * 上传明细: | ⊥ 选择文件 1 上                 | // |
|         | ⊘ GOODSTRADE (2)货贸(1).xlsx | ×  |
|         | 提交                         |    |

注:填写入境金额&币种后将展示当前参考牌价,实际结算牌价以交易完成时银行返回汇率为准。

3) 提交跨境收款订单信息

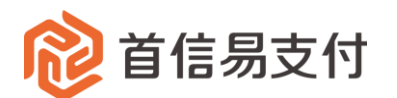

▶ 信息输入完成后点击提交,系统将对交易明细进行校验

外币收结汇

| 上传总笔数:6笔         |
|------------------|
| 成功笔数:5 笔 🞍       |
| 成功金额:2230.00 USD |
| 失败笔数:1笔 💄        |
| 重新上传: 🐧 🧯        |
| 确定 返回            |

▶ 校验失败的订单可点击下载附件查看失败原因,修改错误订单后可在此

页面重新上传明细。

外币收结汇

| 上传总笔数:6 笔    |                 |  |
|--------------|-----------------|--|
| 成功笔数:5 笔 👌   | Ł               |  |
| 成功金额:2230.00 | 0 USD           |  |
| 失败笔数:1笔 。    | <u>↓</u>        |  |
| 重新上传: 土      | D               |  |
| Ø GOODSTRADE | (2)货贸(1).xlsx × |  |
| 确定           | 返回              |  |

▶ 校验成功点击提交进行下一步。

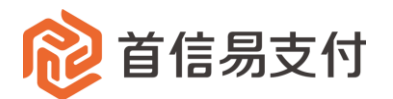

外币收结汇

| 上传总笔数:6 笔                           |
|-------------------------------------|
| 成功笔数:6 笔                            |
| 成功金额:3000.00 USD                    |
|                                     |
|                                     |
| 参考牌价: 692.43 CNY 此牌价仅供参考, 以实际支付牌价为准 |
| 参考金额: 20772.90 CNY                  |
| 手续费: 2.00 CNY                       |
| 汇款附言:                               |
| 提交 取消                               |

- 4) 提交跨境收款订单信息
  - 如果开通审核订单功能,页面将提示审核信息(具体操作见 4.订单审 核),需要由开通审核订单权限的人员审单通过后创建收款订单,此功 能为选开功能,如果需要开通请告知您的业务经理。

您已开通订单审核,请到订单查询页审核订单。5 S自动跳转

订单查询

如果没有开通审核订单功能,提交后进入收银台页面,页面展示收款账号信息,请记录收款账号信息后点击提交按钮,完成跨境收款订单创建。

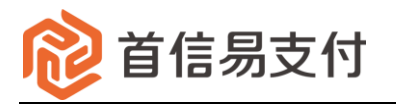

| /                                                                               | )3-20                                                                                                    |                                                     |                                                                                                    |                    |
|---------------------------------------------------------------------------------|----------------------------------------------------------------------------------------------------|-----------------------------------------------------|----------------------------------------------------------------------------------------------------|--------------------|
|                                                                                 |                                                                                                    |                                                     |                                                                                                    |                    |
| 使用 <b>即时到账交易</b> : (                                                            | 时款后资金将直接进入收银台账户                                                                                                    |                                                     |                                                                                                    |                    |
| 订单金额: 3000.00 美元                                                                | ■ 笔数:6笔                                                                                                    |                                                     |                                                                                                    | 订单详情 🔻             |
|                                                                                 |                                                                                                    |                                                     |                                                                                                    |                    |
| 请选择支付方式                                                                         |                                                                                                    |                                                     |                                                                                                    |                    |
| 卜支付                                                                             |                                                                                                    |                                                     |                                                                                                    |                    |
|                                                                                 |                                                                                                    |                                                     |                                                                                                    |                    |
|                                                                                 |                                                                                                    |                                                     |                                                                                                    |                    |
| <b>●●●●●●●●●●●●●●●●●●●●●●●●●●●●●●●●●●●●</b>                                     |                                                                                                    |                                                     |                                                                                                    |                    |
| <b>一中信银行</b><br>CERM CTTC MAX<br>青将支付金额汇入如下账F                                   | 2                                                                                                    |                                                     |                                                                                                    |                    |
| <b> </b>                                                                        | 8110714014301310205                                                                                                    | 收款方名称                                               | PAYEASE(BEUING)TECHNOL                                                                                            | ogy LTD.           |
| 中信44     安部 医 (1998)     李部 医 (1998)     李部 医 (1998)     李部 方账号     牧亦方影 (1998) | 8110714014301310205<br>China                                                                                                    | 收款方名称<br>收款账户币种                                     | PAYEASE(BEIJING)TECHNOLO                                                                                          | ogy LTD.           |
| ● <b>广体集行</b><br>素格支付金額に入如下账F<br>技術方账号<br>枚款方常驻国家(地区)<br>枚款有常驻国家(地区)            | 8110714014301310205<br>China<br>China CITIC Bank H.O. General<br>Banking,Beijing,China                                                                                                    | 收款方名称<br>收款账户币种<br>收款银行SWIFT                        | PAYEASE(BEIJING)TECHNOLO<br>USD<br>CIBKCNBJ100                                                                    | OGY LTD.           |
| ● <b>上谷 県子</b><br>市将支付金額に入如下账F<br>政款方账号<br>故款方常驻国家(地区)<br>攻款银行名称<br>收款方地址       | 8110714014301310205         China         China CITIC Bank H.O. General Banking,Beijing,China         Room 601-604,620-626,Foreign Trade Building,22 Fuchengmenwai RD, Xicheng District,Beijing 100037 | 收款方名称<br>收款账 <sup>户</sup> 币种<br>收款银行SWIFT<br>收款银行地址 | PAYEASE(BEIJING)TECHNOLO       USD       CIBKCNBJ100       NO.27 FINANCIAL STREET,XI       DISTRICT,BEIJING,CHINA | OGY LTD.<br>ICHENG |

▶ 点击提交按钮后显示提交结果页面,跨境收款订单创建完成。

| 於首信易支付<br>收银台                    |                                                                                                    |                          |
|----------------------------------|----------------------------------------------------------------------------------------------------|--------------------------|
|                                  |                                                                                                    |                          |
| 您正在使用 <mark>即时到账交易</mark> :付款后资金 | 将直接进入 账户                                                                                           |                          |
| 订单金额: 3000.00                    | 🗎 笔数: 6笔                                                                                           | 订单详情 ▼                   |
|                                  | 订单已提交,请在7天内完成线下汇款。<br>返回商家页面                                                                       |                          |
| 版权的                              | 有 © 北京愚汇金信息服务有限公司 Copyright ©Beijing Yi Huilin Information Servic<br>为了更好的使用休验,建议使用Chrome浏览器、火狐浏览器 | s Co., Ltd 京lCP备14032952 |

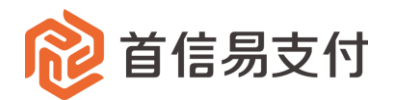

## 2. 跨境人民币收款

| 跨境收款  | 人民币收汇        |                                |
|-------|--------------|--------------------------------|
| 外币收结汇 | * 入境全额:      |                                |
| 人民币收汇 | * 41-55-56世纪 | v                              |
| 订单查询  |              |                                |
|       | 江歌时首:        | 眾≫服入140个字                      |
|       |              | h                              |
|       | * 上传明细:      | 上 选择文件                         |
| =     |              | 提交                             |
|       |              | **                             |
|       |              |                                |
|       |              |                                |
|       |              |                                |
|       |              |                                |
|       | 琼LCP酱0       | 9057216号 - 版权所有1999-2019 首信局支付 |

1.创建跨境收款订单,填写订单信息。

- 1) 进入跨境收款-人民币收汇页面
- 2) 输入收汇订单信息
  - ▶ 入境金额:必填,入境资金总金额,输入后将显示手续费信息
  - 业务类型:必填,资金贸易背景类型(货物贸易、软件服务、物流运 输、机票等)
  - > 汇款附言:选填,建议境外交易对手电汇时填写的汇款附言
  - 上传明细:收款订单对应的交易明细订单,以上传文件形式提交信息。 点击下载可下载交易明细格式报表。明细订单金额求和后应等于入境资 金金额,此订单将申报至监管机构(如果订单境内收款方为企业需要提 前报备)。

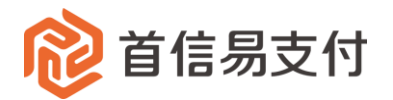

人民币收汇

| * 入境金额: | 3000                       |          |
|---------|----------------------------|----------|
| 手续费:    | 2.00 CNY                   |          |
| * 业务类型: | 货物贸易                       | ~        |
| 汇款附言:   | 最多输入140个字                  |          |
|         |                            | 11       |
| * 上传明细: | ⊥ 选择文件 1 ↓                 |          |
|         | ⊘ GOODSTRADE (2)货贸(1).xlsx | $\times$ |
|         | 提交                         |          |

- 3) 提交跨境收款订单信息
  - ▶ 信息输入完成后点击提交,系统将对交易明细进行校验

| 人民币收汇                       |  |
|-----------------------------|--|
| 上传总笔数:6笔                    |  |
| 成功笔数:5笔 🕹                   |  |
| 成功金额:2230.00 CNY            |  |
| 失败笔数:1笔 💄                   |  |
| 重新上传: 📩 🚺 🗧 填写模板完毕后,选择该文件上传 |  |
| 确定返回                        |  |

校验失败的订单可点击下载附件查看失败原因,修改错误订单后可在此 页面重新上传明细。

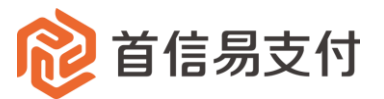

| 人民币收汇 |                  |  |
|-------|------------------|--|
|       | 上传总笔数:6笔         |  |
|       | 成功笔数:5 笔 💄       |  |
|       | 成功金额:2230.00 CNY |  |
|       | 失败笔数:1笔 💄        |  |
|       | 重新上传: 土 🚺        |  |
|       | 确定返回             |  |
|       |                  |  |

▶ 校验成功点击"提交"按钮进行下一步。

人民币收汇

| 成功笔数:6 笔<br>成功金额:3000.00 CNY<br>入境金额:3000.00 CNY<br>手续费: 2.00 CNY<br>汇款附言: | 上传总笔数:6 笔     |     |
|----------------------------------------------------------------------------|---------------|-----|
| 成功金额:3000.00 CNY<br>入境金额:3000.00 CNY<br>手续费: 2.00 CNY<br>汇款附言:             | 成功笔数:6 笔      |     |
| 入境金额:3000.00 CNY<br>手续费: 2.00 CNY<br>汇款附言:                                 | 成功金额:3000.00( | CNY |
| 手续费: 2.00 CNY<br>汇款附言:                                                     | 入境金额:3000.00( | CNY |
| 汇款附言:                                                                      | 手续费: 2.00 CN  | ſ   |
|                                                                            | 汇款附言:         |     |
| 提交取消                                                                       | 提交            | 取消  |

- 4) 提交跨境收款订单信息
  - 如果开通审核订单功能,页面将提示审核信息(具体操作见 4.订单审 核),需要由开通审核订单权限的人员审单通过后创建收款订单,此功 能为选开功能,如果需要开通请告知您的业务经理。

您已开通订单审核,请到订单查询页审核订单。5 S自动跳转

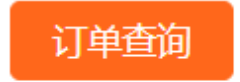

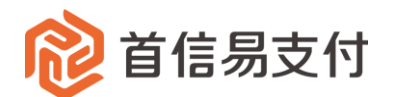

如果没有开通审核订单功能,提交后进入收银台页面,页面展示收款账号信息,请记录收款账号信息后点击提交按钮,完成跨境收款订单创

|                              | eckout<br>奴银台                                                                                           |           |                                                     |                       |
|------------------------------|----------------------------------------------------------------------------------------------------|-----------|-----------------------------------------------------|-----------------------|
| 公告审核                         | 1 2019-04-22                                                                                            | 生产        |                                                     | 」到账但                  |
| 在使用 <b>即时到账交易</b> :付         | 甘款后资金将直接进入收银台账户                                                                                         |           |                                                     |                       |
| ) 订单金额: 3000.00 人民           | 币 👌 笔数: 6笔                                                                                              |           |                                                     | 订单详情 🔻                |
| <b>请将支付金额汇入如下账户</b><br>收款方账号 | 15000099980409                                                                                          | 收款方名称     | PAYEASE(BEIJING)TECHNOLO                            | DGY LTD.              |
| 收款方常驻国家 (地区)                 | CHINA                                                                                                   | 收款账户币种    | CNY                                                 |                       |
| 收款银行名称                       | PING AN BANK, SHENZHEN CHINA                                                                            | 收款银行SWIFT | SZDBCNBSXXX                                         |                       |
|                              | Room 601-604,620-626,Foreign Trade Building,22<br>Fuchengmenwai RD., Xicheng District,Beijing<br>100037 | 收款银行地址    | PINGAN BANK BUILDING NC<br>ROAD C.SHENZHEN P.R.CHIN | 0.1099 SHENNAN<br>IA. |
| 收款方地址                        |                                                                                                    |           |                                                     |                       |

▶ 点击提交按钮后显示提交结果页面,跨境收款订单创建完成。

| 於首信易支付<br>收银台                                                                                                    |        |
|----------------------------------------------------------------------------------------------------|--------|
|                                                                                                    |        |
| 您正在使用 即时到账交易: 付款后资金将直接进入 账户                                                                                                 |        |
| 订单金额: 3000.00                                                                                                    | 订单详情 ▼ |
| で<br>万単已提交,请在7天内完成线下汇款。<br>返回商家页面                                                                                           |        |
| 版权所有 © 北京葛汇金信息服务有限公司 Copyright ©Beijing Yi Huilin Information Service Co., Ltd]京ICP备140329<br>为了更好的使用体验,建议使用Chrome资活器、火弧浏汽器 | 52     |

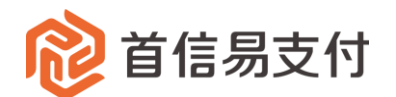

## 3. 订单查询

1.商户可以在此处查询发起的跨境收款订单。选择对应的筛选条件后,点击查 询可以查看具体订单信息。

| 跨墳收款  | 订单查询       |                       |                      |           |     |          |      |                      |           |                  |
|-------|------------|-----------------------|----------------------|-----------|-----|----------|------|----------------------|-----------|------------------|
| 外币收结汇 | 创建时间 🗧     | 2021-05-21 00:        | 00:00 ~ 2021-05-21 2 | 3:59:59 🗎 |     | 收汇币种:    | 请选择  |                      | ~         |                  |
| 人民币收汇 | 窗户订单;      | e.                    |                      |           |     | 结订状本,    | 诸洗择  |                      |           |                  |
| 订单查询  | 1007 23 44 |                       |                      |           |     | ALL VOLT |      |                      |           |                  |
|       | 订单状        | 态: 请选择                |                      |           |     | 审核状态:    | 请选择  |                      |           |                  |
|       | 发起         | 人: 请选择                |                      |           |     |          |      |                      |           |                  |
|       |            |                       |                      |           | 查询  | 重置       |      |                      |           |                  |
|       | 下载         |                       |                      |           |     |          |      |                      |           |                  |
|       | 序号         | 商户订单号                 | 入境金額                 | 结汇金额      | 手续费 | 牌价       | 订单状态 | 审核状态                 | 结汇状态      | eixe             |
|       | 1          | 2105211829509<br>8970 | 3,000.00 USD         |           |     |          | 待支付  | 待审核                  |           | 2021-05-<br>31:: |
|       |            |                       |                      |           |     |          | 共1条  | < <mark>1</mark> > i | 0条/页 🗸 跳至 | 页                |

2.订单操作,在操作下的"…"按钮,可以查看订单信息、下载收款的明细(如果 开通审单,还有审核&支付操作按钮)。如果电脑分辨率较低可通过拖拽订单 列表下方的滚动条查看全部信息。

| 订单查询   |        |                         |                   |      |      |           |         |              |              |
|--------|--------|-------------------------|-------------------|------|------|-----------|---------|--------------|--------------|
| 创建时间 💠 | 202    | 1-05-21 00:00:00 ~ 202  | 21-05-21 23:59:59 |      | K    | びこ币种: 请选择 | 2       | ×            |              |
| 商户订单号  | +:     |                         |                   |      | 셝    | 訂订状态: 请选择 | Ž.      | v            |              |
| 订单状态   | :: 请选  | ¥                       |                   | ×    | ŧ    | a核状态: 请选择 | ž       | v            |              |
| 发起人    | ;: 请选持 | 84                      |                   | ×    |      |           |         |              |              |
|        |        |                         |                   | 查询   | 重置   |           |         |              |              |
| 下载     |        |                         |                   |      |      |           |         |              |              |
| 秋态 结正  | 状态     | 创建时间                    | 支付完成时间            | 结汇时间 | 审核时间 | 审核人       | 审核说明    | 发起人          | 操作           |
| 审核     |        | 2021-05-21 18:<br>31:26 |                   |      |      |           |         | deewang<br>下 | 载申报明细        |
|        |        |                         |                   |      |      |           | 共1条 < 1 | > 10 条/页     | 订单详情<br>跳全 页 |

3.订单下载,点击下载按钮可下载当前搜索的订单信息。

## 4. 订单审核

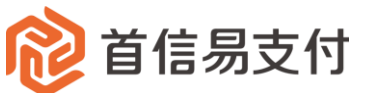

| 誇現收款  | 订单查询     |            |                       |                  |      |                |             |                   |         |         |         |            |   |
|-------|----------|------------|-----------------------|------------------|------|----------------|-------------|-------------------|---------|---------|---------|------------|---|
| 外币收结汇 | 创建时间     | \$ 2021    | -05-21 00:00:00 ~ 202 | 1-05-21 23:59:59 |      |                |             | 收汇币种:             | 请选择     |         |         |            |   |
| 人民币收汇 | 命中订成     | <b>a</b> . |                       |                  |      |                |             | <del>使</del> 们将太, | 诸洪理     |         |         |            |   |
| 订单查询  | 140 KJ + |            |                       |                  |      |                |             | Hall Volar        | 193220+ |         |         |            |   |
|       | 订单划      | 态: 请选择     |                       |                  |      |                |             | 审核状态:             | 请选择     |         |         |            |   |
|       | 发起       | 人: 请选择     | l.                    |                  |      |                |             |                   |         |         |         |            |   |
|       |          |            |                       |                  |      | · 本 前          | 20 40       |                   |         |         |         |            |   |
|       | 下载       |            |                       |                  |      | 直调             | 里直          |                   |         |         |         |            |   |
|       | 就态 结     | C状态        | 创建时间                  | 支付完成时间           |      | 结汇时间           | 审核时间        | r.                | 审核人     | 审核说明    | 发起人     | 操作         |   |
|       | 审核       |            | 2021-05-21 18:        |                  |      |                |             |                   |         |         | deewang |            |   |
|       |          |            | 31:26                 |                  |      |                |             |                   |         |         |         | 下载申报明细     |   |
|       |          |            |                       |                  |      |                |             |                   |         | 共1条 🕜 🚺 | 10条/页   | 订单详情<br>审核 | 页 |
|       |          |            |                       |                  | 京ICF | 當09057216号 - 版 | 又所有1999-201 | 9 首信易支付           | t       |         |         |            |   |

1. 点击操作下的"…"按钮,点击"审核"按钮,进入审核页面

| 审核      |                     |
|---------|---------------------|
| 上传总笔数:  | 6 笔                 |
| 入境金额:   | 3000.00 USD         |
| 手续费:    | 2.00 CNY            |
| 入境明细:   | لى                  |
| 提交人:    | deewang             |
| 提交时间:   | 2021-05-21 18:31:26 |
| * 审核说明: | 最多输入300个字           |
| 审核通过    | 审核拒绝                |

 填写审核说明,通过点击审核通过、审核拒绝按钮。审核拒绝可通过订单查 询查看拒绝原因。审核拒绝的订单修改正确后,需要重新发起。

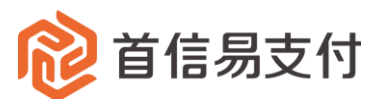

| 跨境收款  | 订单查询   |              |                         |              |      |                         |     |      |         |    |
|-------|--------|--------------|-------------------------|--------------|------|-------------------------|-----|------|---------|----|
| 外币收结汇 | 创建时间 💠 | 2021-05-21 0 | 00:00:00 ~ 2021-05-2    | 1 23:59:59 🗎 |      | 收汇币种:                   | 请选择 |      | ~       |    |
| 人民币收汇 |        |              |                         |              |      |                         |     |      |         |    |
| 订单查询  | 南户订单号: |              |                         |              |      | 结汇状态:                   | 请远择 |      | v       |    |
|       | 订单状态:  | 请选择          |                         | ~            |      | 审核状态:                   | 请选择 |      | ~       |    |
|       | 发起人:   | 请选择          |                         | ×            |      |                         |     |      |         |    |
|       |        |              |                         |              | 查询   | 重置                      |     |      |         |    |
|       | 下载     |              |                         |              |      |                         |     |      |         |    |
|       | 审核状态   | 结汇状态         | 创建时间                    | 支付完成时间       | 结汇时间 | 审核时间                    | 审核人 | 审核说明 | 发起人     | 操作 |
|       | 审核拒绝   |              | 2021-05-21 18:<br>31:26 |              |      | 2021-05-21 18:<br>46:15 | 管理员 | 不允许  | deewang |    |
|       | <      |              |                         |              |      |                         |     |      |         | >  |

#### 3. 审核通过的订单将返回查询列表

| 创建 | 11111 #11111 | 2021- | 05-21 00:00:00 ~ 202    | 1-05-21 23:59:59 |   |      |                         | 收汇币种: | 请选择 |         |          | ~   |            |
|----|--------------|-------|-------------------------|------------------|---|------|-------------------------|-------|-----|---------|----------|-----|------------|
|    | 商户订单号:       |       |                         |                  |   |      |                         | 结汇状态: | 请选择 |         |          | ~   |            |
|    | 订单状态:        | 请选择   |                         |                  | ~ |      |                         | 审核状态: | 请选择 |         |          | ~   |            |
|    | 发起人:         | 请选择   |                         |                  | ~ |      |                         |       |     |         |          |     |            |
|    |              |       |                         |                  |   | 查询   | 重置                      |       |     |         |          |     |            |
| 下载 |              |       |                         |                  |   |      |                         |       |     |         |          |     |            |
| 状态 | 结汇状态         | 5     | 创建时间                    | 支付完成时间           |   | 结汇时间 | 审核时间                    | ŧ     | 减人  | 审核说明    | 发起人      |     | 操作         |
| 通过 |              |       | 2021-05-21 18:<br>52:38 |                  |   |      | 2021-05-21 18:<br>53:27 | 喾     | 理员  | 通过      | deewang  | 下套  | 前很明细       |
| 拒绝 |              |       | 2021-05-21 18:<br>31:26 |                  |   |      | 2021-05-21 18:<br>46:15 | 笞     | 理员  | 不允许     | deewang  | î.  | 「単详情<br>支付 |
|    |              |       |                         |                  |   |      |                         |       |     | 共2条 ( 1 | > 10 条/页 | ī v | 跳至         |

### 4. 点击支付按钮进入收银台页面

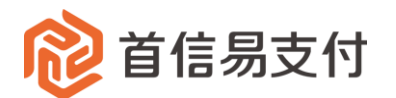

Checkout 收银台 论 首信易支付 您正在使用 即时到账交易:付款后资金将直接进入 收银台 账户 订单金额: 3000.00 美元 불 笔数:6笔 订单详情 🔻 ☐ 请选择支付方式 境外支付 ● 中信银行 请将支付金额汇入如下账户 8110714014301310205 收款方名称 PAYEASE(BEIJING)TECHNOLOGY LTD. 收款方账号 收款方常驻国家 (地区) China 收款账户币种 USD 收款银行名称 China CITIC Bank H.O. General 收款银行SWIFT CIBKCNBJ100 Banking,Beijing,China NO.27 FINANCIAL STREET, XICHENG DISTRICT, BEIJING, CHINA Room 601-604,620-626,Foreign Trade Building,22 Fuchengmenwai RD., Xicheng District,Beijing 100037 收款方地址 收款银行地址 代理银行名称 代理银行Code